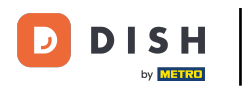

## i Willkommen in der DISH POS App.

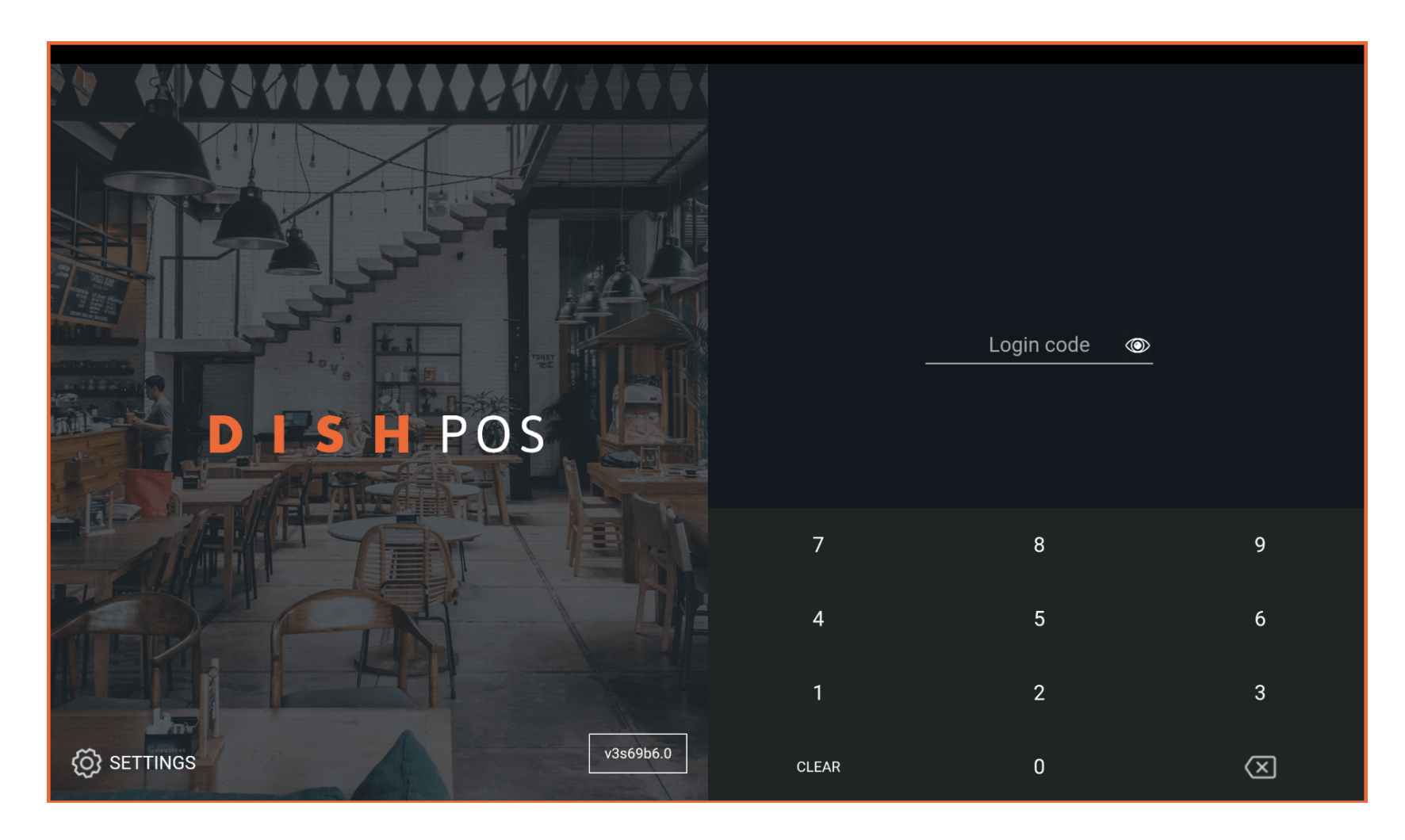

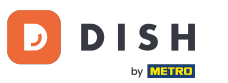

## • Gib deinen Login Code ein und tippe auf LOGIN.

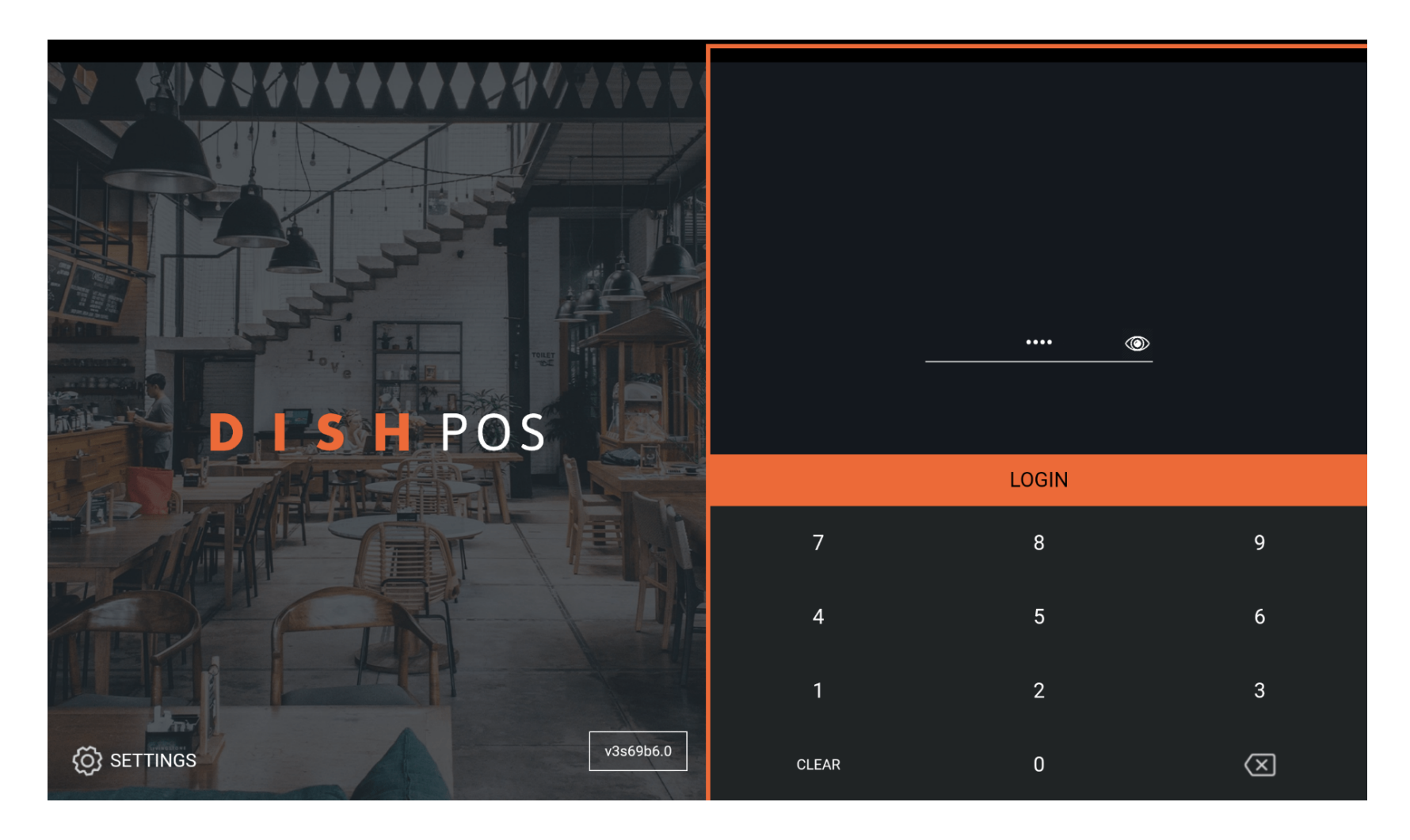

# Tippe auf das Menü Symbol.

D

| EINRICHTUNGEN OFFENE AUFTRÄGE LAUFENDE KONTEN |         |                           |          |                      |            | ¢ |
|-----------------------------------------------|---------|---------------------------|----------|----------------------|------------|---|
| Restaurant                                    |         | Terrasse                  |          | Direktverkauf        | E-Commerce |   |
|                                               | ⓑ∞ Ē 3  |                           | 🕒 co 🖻 1 |                      |            |   |
| Takeaway                                      |         | Terrasse<br>80 Sitzplätze |          | Direct Sale Takeaway |            |   |
|                                               | l⊂∞ 🖻 1 |                           |          |                      |            |   |
|                                               |         |                           |          |                      |            |   |
|                                               |         |                           |          |                      |            |   |
|                                               |         |                           |          |                      |            |   |
|                                               |         |                           |          |                      |            |   |
|                                               |         |                           |          |                      |            |   |
|                                               |         |                           |          |                      |            |   |
|                                               |         |                           |          |                      |            |   |

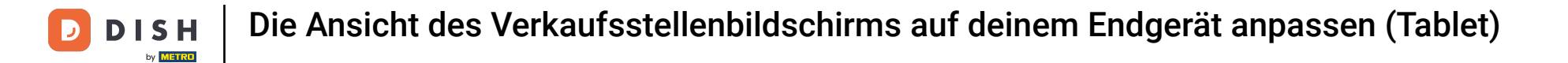

# Scrolle nach unten, um weitere Menüpunkte zu sehen.

|                 |                        | German EINRICHTUNGEN OFFENE AUFTRÄGE LAUFENDE KONTEN |                      |            | ¢ |
|-----------------|------------------------|------------------------------------------------------|----------------------|------------|---|
| Č               |                        | Ferrasse                                             | Direktverkauf        | E-Commerce |   |
| Manager Manager |                        | () ∞ 🗐 1                                             |                      |            |   |
| ☆               | Einrichtungen          | <b>Terrasse</b><br>30 Sitzplätze                     | Direct Sale Takeaway |            |   |
| Ŧ               | Vorrat                 |                                                      |                      |            |   |
| தி              | Auftrag suchen         |                                                      |                      |            |   |
| Ð               | Schichtverwaltung      |                                                      |                      |            |   |
| ď               | Weblinks               |                                                      |                      |            |   |
| ð               | Druckbericht           |                                                      |                      |            |   |
| 4               | PIN-Terminals          |                                                      |                      |            |   |
| ଟ୍              | DISH POS Tutorials     |                                                      |                      |            |   |
|                 |                        |                                                      |                      |            |   |
| ₽<br>₽          | Keine Rechnung drucken |                                                      |                      |            |   |

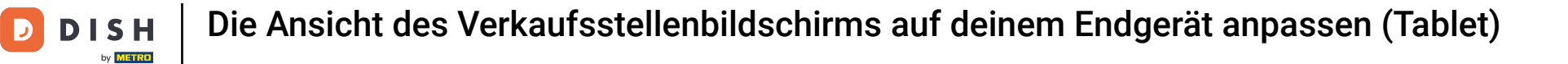

# Tippe auf Einstellungen.

| 0   |                                       | German EINRICHTUNGEN OFFENE AUFTRÄGE LAUFENDE KONTEN |                      |            |  |
|-----|---------------------------------------|------------------------------------------------------|----------------------|------------|--|
| Č   |                                       | Terrasse                                             | Direktverkauf        | E-Commerce |  |
| Man | ager Manager                          | ©∞ <b></b>                                           |                      |            |  |
| ď   | Weblinks                              | Terrasse                                             | Direct Sale Takeaway |            |  |
| Ð   | Druckbericht                          | 80 Sitzplätze                                        |                      |            |  |
|     | PIN-Terminals                         |                                                      |                      |            |  |
| ଟ   | DISH POS Tutorials                    |                                                      |                      |            |  |
| đ   | Keine Rechnung drucken                |                                                      |                      |            |  |
| ¢   | Aufträge neu drucken/erneut<br>öffnen |                                                      |                      |            |  |
| Ø   | Einstellungen                         |                                                      |                      |            |  |
| Ð   | Abmelden                              |                                                      |                      |            |  |

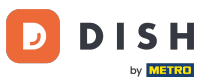

# Scrolle runter, um weitere Einstellungen zu sehen.

| ← ⓒ Einstellungen                    | 1. |
|--------------------------------------|----|
| Verbindung                           |    |
| Servername/IP-Adresse<br>hd-demo5com |    |
| Server-Port-Nummer<br>8080           |    |
| Server-Pfad                          |    |
| Server-Protokoll<br>http:            |    |
| Name des POS-Geräts<br>sdkx86_64     |    |
| POS-ID-Nummer<br>59366ba             |    |
| Verbindungseinstellungen             |    |
| Anzeige                              |    |
| Thema                                |    |

# • Tippe jetzt auf Einrichtungsbildschirm.

| ← 🚳 Eir                | nstellungen      | <u>↑</u> |
|------------------------|------------------|----------|
| Anzeige                |                  |          |
| <b>Thema</b><br>Dunkel |                  |          |
| Ausrichtung d          | es Bildschirms   |          |
| Anmeldebilds           | chirm            |          |
| Einrichtungsbi         | ldschirm         |          |
| Menü- und Au           | ftragsbildschirm |          |
| Vorrat                 |                  |          |
| Zahlungsbilds          | chirm            |          |
| Sonstige               |                  |          |
| Eingabeeinste          | llungen          |          |
| Hardware-Eins          | stellungen       |          |
|                        |                  |          |

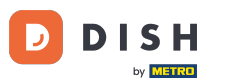

### Bewege den orangefarbenen Punkt unter Spaltenanzahl, um diese festzulegen.

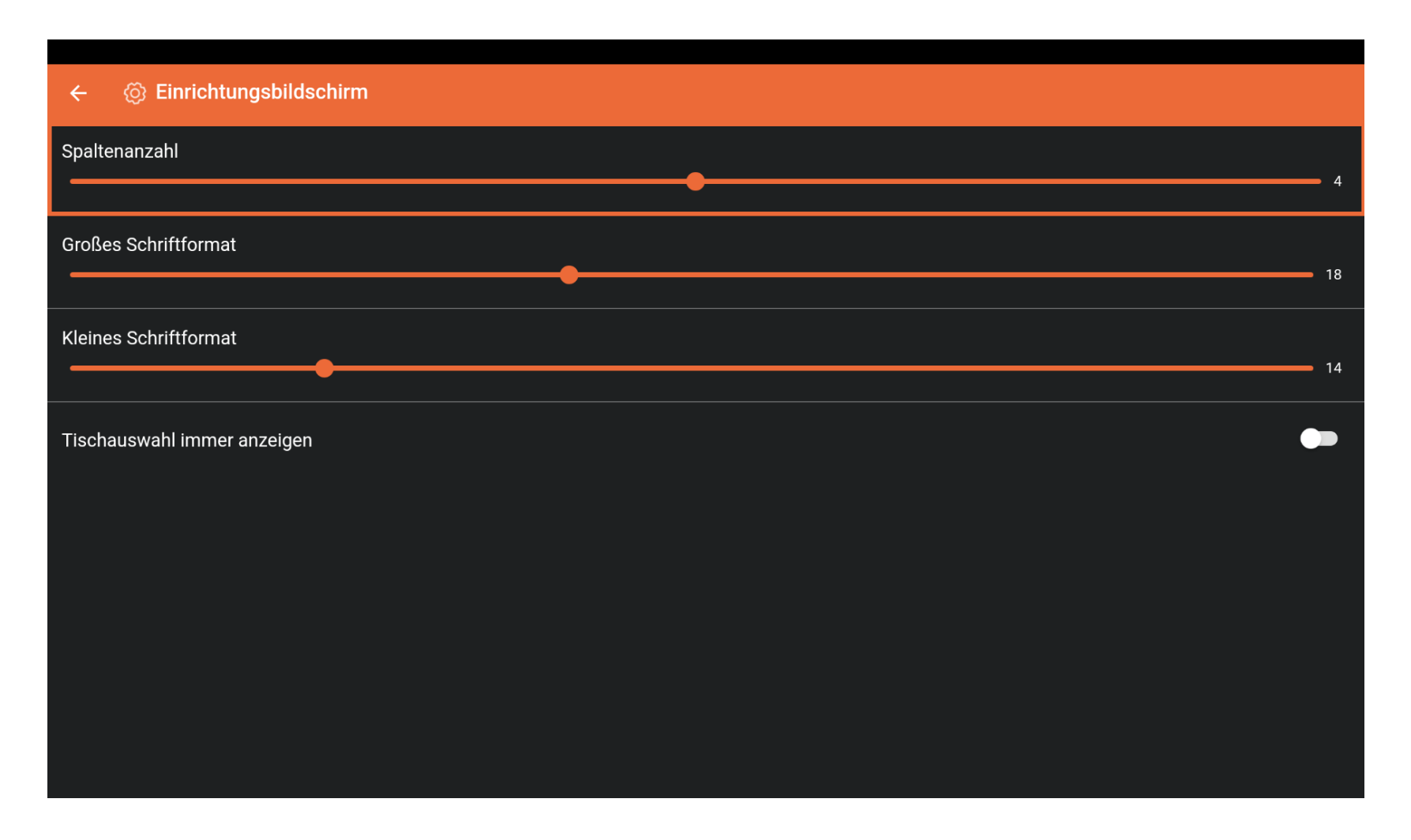

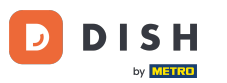

#### Bewege den orangefarbenen Punkt unter Großes Schriftformat, um dieses festzulegen.

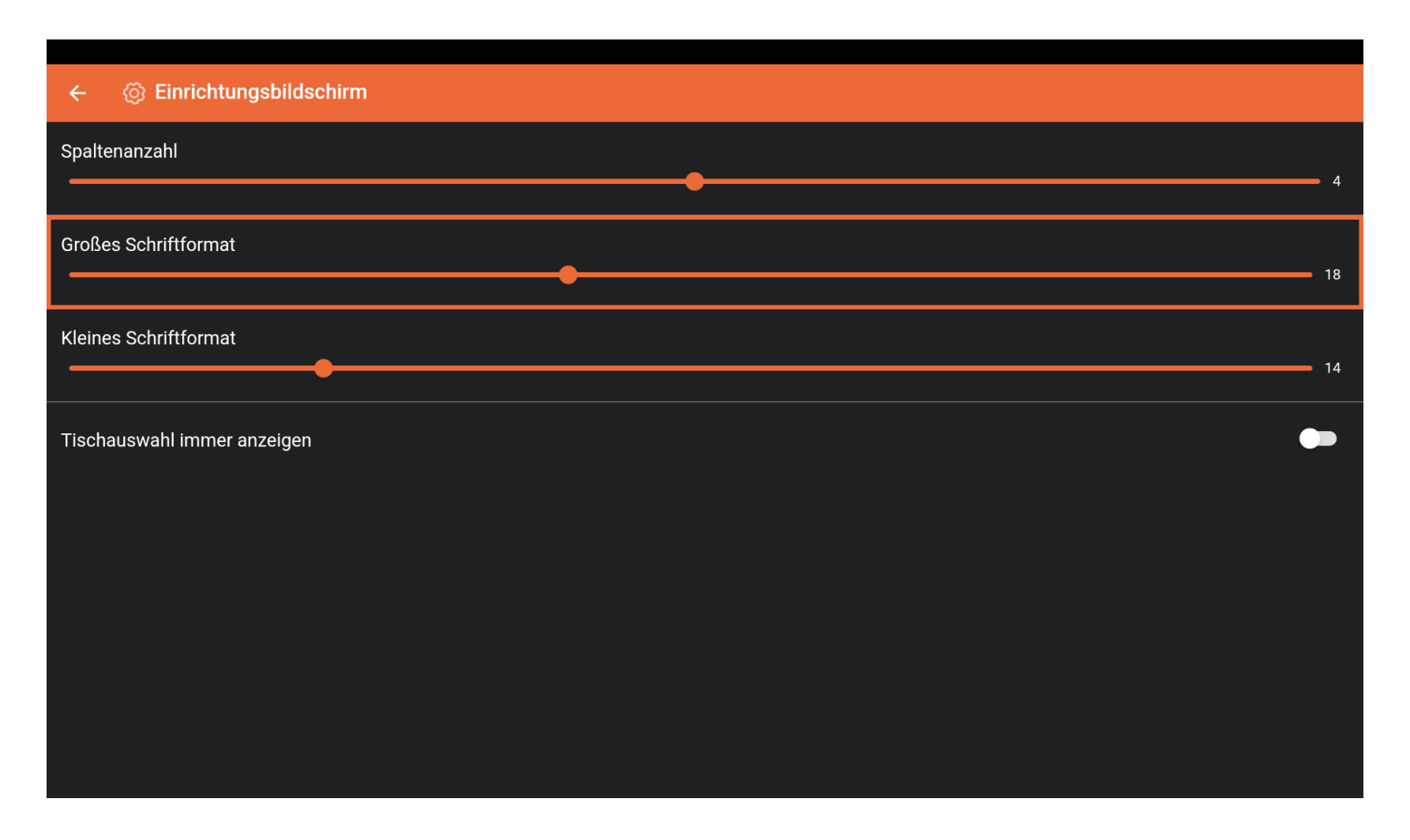

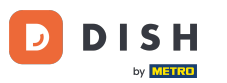

#### Bewege den orangefarbenen Punkt unter Kleines Schriftformat, um dieses festzulegen.

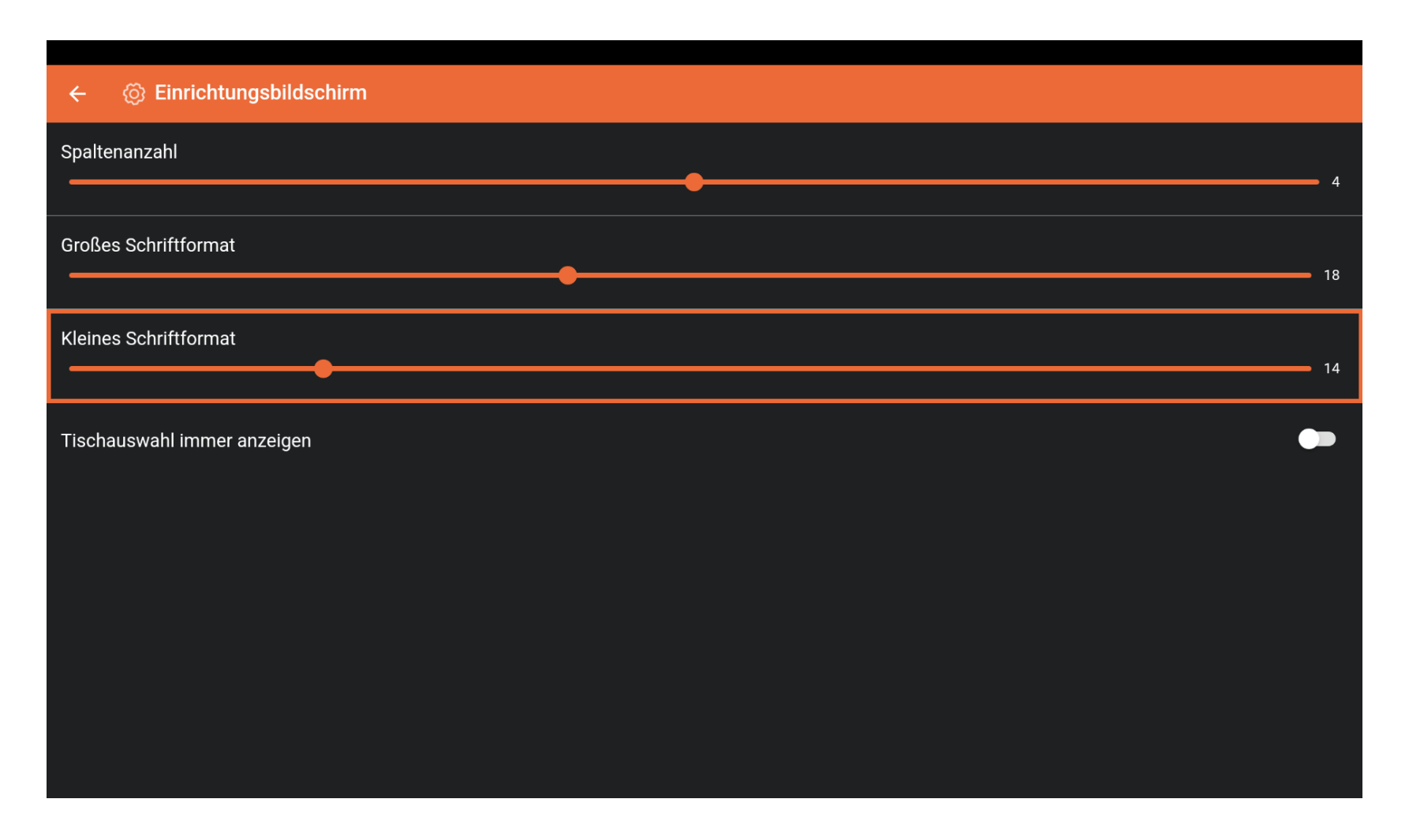

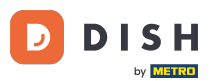

Um die Tischauswahl immer auf dem Einrichtungsbildschirm anzuzeigen, tippe auf die hervorgehobene Schaltfläche. Hinweis: Sobald es orange wird, ist es aktiviert.

| ← ⓒ Einrichtungsbildschirm  |    |
|-----------------------------|----|
| Spaltenanzahl               | 4  |
| Großes Schriftformat        | 18 |
| Kleines Schriftformat       | 14 |
| Tischauswahl immer anzeigen |    |
|                             |    |
|                             |    |
|                             |    |
|                             |    |

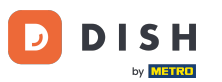

### Das war's. Dein Einrichtungsbildschirm wurde eingerichtet.

| ← Ø Einrichtungsbildschirm  |       |
|-----------------------------|-------|
| Spaltenanzahl               | 4     |
| Großes Schriftformat        |       |
| Kleines Schriftformat       | ٥<br> |
| 14                          | 4     |
| Tischauswahl immer anzeigen |       |
|                             |       |
|                             |       |
|                             |       |
|                             |       |

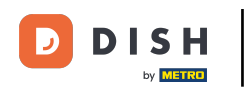

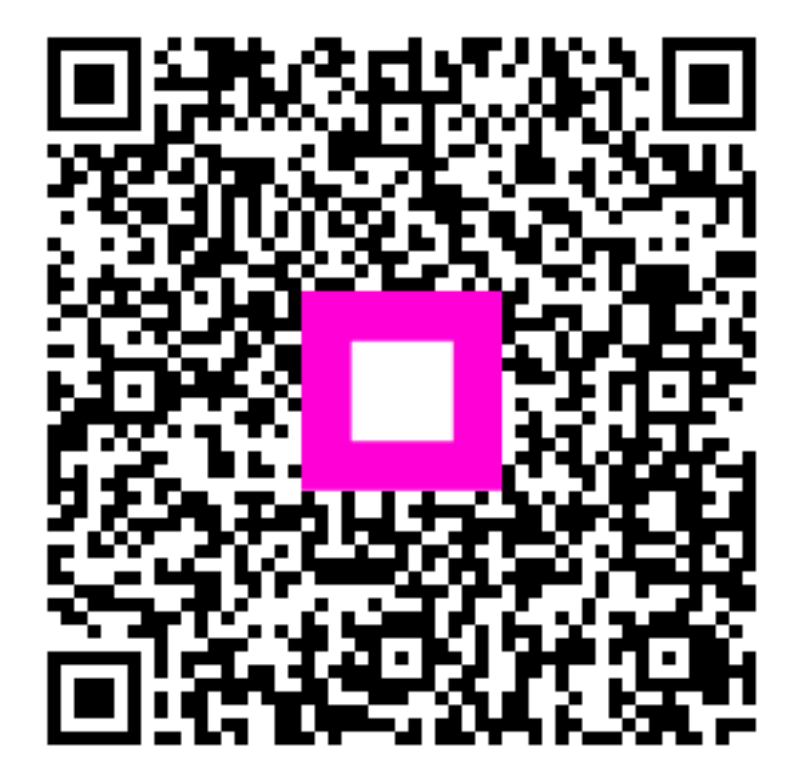

Scannen, um zum interaktiven Player zu gelangen